# **Public Housing Portal**

# User Guide to Create and Update Public Housing Portal User Profile (PHA and HUD Users)

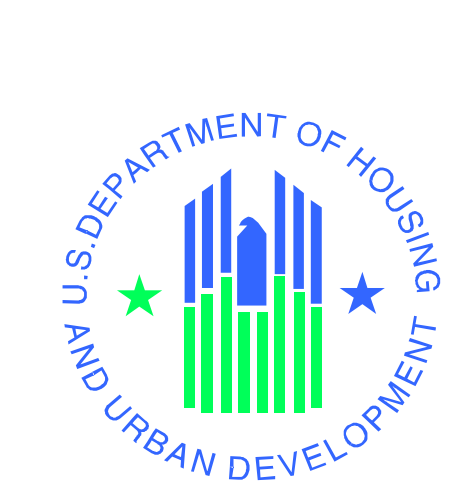

#### U.S. Department of Housing and Urban Development

Office of Public and Indian Housing Financial Management Division

September 25, 2023 (Version 3.1)

# Table of Contents

| Public Housing Portal                                                   |
|-------------------------------------------------------------------------|
| Privacy Act Statement                                                   |
| Requesting Access to the Public Housing Portal – PHA and External Users |
| Requesting Access to the Public Housing Portal – HUD Users Only         |
| Navigating to the Portal through Secure Systems                         |
| Missing PHA Assignment Warning                                          |
| News and Messages 6                                                     |
| Communication Module7                                                   |
| Session Time-Out                                                        |
| System Maintenance and Software Updates9                                |
| Navigation Shortcuts and Tips                                           |
| User Profile                                                            |
| User Profile Training Video                                             |
| Creating your User Profile                                              |
| Email Validation                                                        |
| Cell Phone Validation                                                   |
| Updating your User Profile                                              |
| Updating User Email or Cell Phone                                       |
| Questions                                                               |

#### Public Housing Portal

The Public Housing Portal (portal) brings the public housing and Operating Fund (OpFund) Grant process to a web-based platform for Public Housing Agencies (PHAs) and PIH Field Offices (FO). The portal collects HUD-52723 and HUD-52722 submissions, provides current and historical funding data, and performs many other functions related to public housing and OpFund processes. This document guides FO, PHA, and External users on how to complete their user profile.

Users cannot navigate the portal without completing their user profile. This document provides instructions that apply to HUD users, and both PHA and external users.

#### **Privacy Act Statement**

HUD requests users create a user profile and provide their name, email address, business phone number, and cell phone number (optional). By doing so, you are giving HUD your permission to use the information for the following purposes:

- HUD may notify you if HUD accepts, returns, or requires further information on forms and data that you submit
- HUD records created, edited, and submitted forms and data by the user profile to make sure authorized users change or submit data for your PHA.

HUD will not share or use any information provided in your profile for any other purpose.

Please make sure your user profile information is accurate and up to date. You may review and change your user profile information at any time.

For further information on HUD's privacy policies visit the following webpage: <u>https://www.hud.gov/program\_offices/officeofadministration/privacy\_act.</u>

#### Requesting Access to the Public Housing Portal – PHA and External Users

PHA staff, the PHA Board Chair, and the PHA's third party support, must request access to the portal through their PHA's Web Access Security Subsystem (WASS) security coordinator.

WASS security coordinators must assign the users only ONE user role. WASS security coordinators must assign users the appropriate user role. The PHA user roles are described below:

| User Role | Description                                                                          |
|-----------|--------------------------------------------------------------------------------------|
| OPD       | This user role is for the PHA's Executive Director only. This user can create, edit, |
|           | upload supporting documents, and sign and submit certain submissions.                |
| OPE       | This user can create, edit, and upload supporting documents for submissions. This    |
|           | user cannot sign or submit.                                                          |

| OPI | This user can only read completed submissions. This user cannot create, edit, upload supporting documents, sign or submit. |
|-----|----------------------------------------------------------------------------------------------------|
| OPL | This user role is for the PHA's Board Chair only. This user can create, edit,                                              |
|     | electronically sign where required, and upload supporting documents.                                                       |

WASS security coordinator can find a user guide to assign user roles from this web page: <u>https://www.hud.gov/program\_offices/public\_indian\_housing/programs/ph/am/webportal</u>.

### Requesting Access to the Public Housing Portal – <u>HUD Users Only</u>

HUD supervisors may request access to the portal for their staff by using the Digital Identity Access Management System (DIAMS). Access to the Public Housing Portal should only be requested for users who already have access to Secure Systems.

#### Navigating to the Portal through Secure Systems

Using the Google Chrome web browser only, go to the portal through the Secure Systems URL: <u>https://hudapps.hud.gov/ssmaster</u>, log in, and click the "Public housing Portal (PIH Operating Fund)" hyperlink.

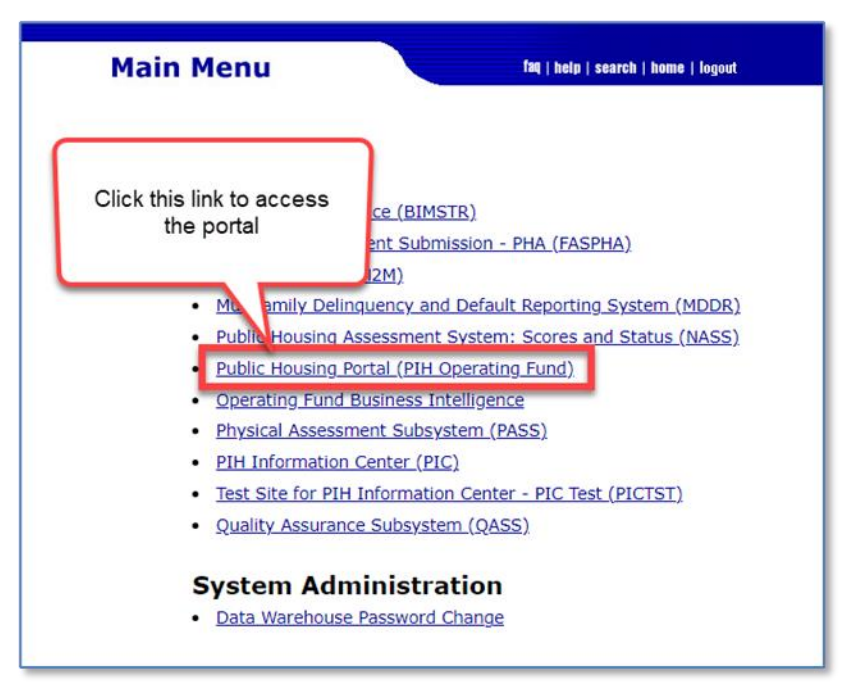

The system displays the portal home page as shown below.

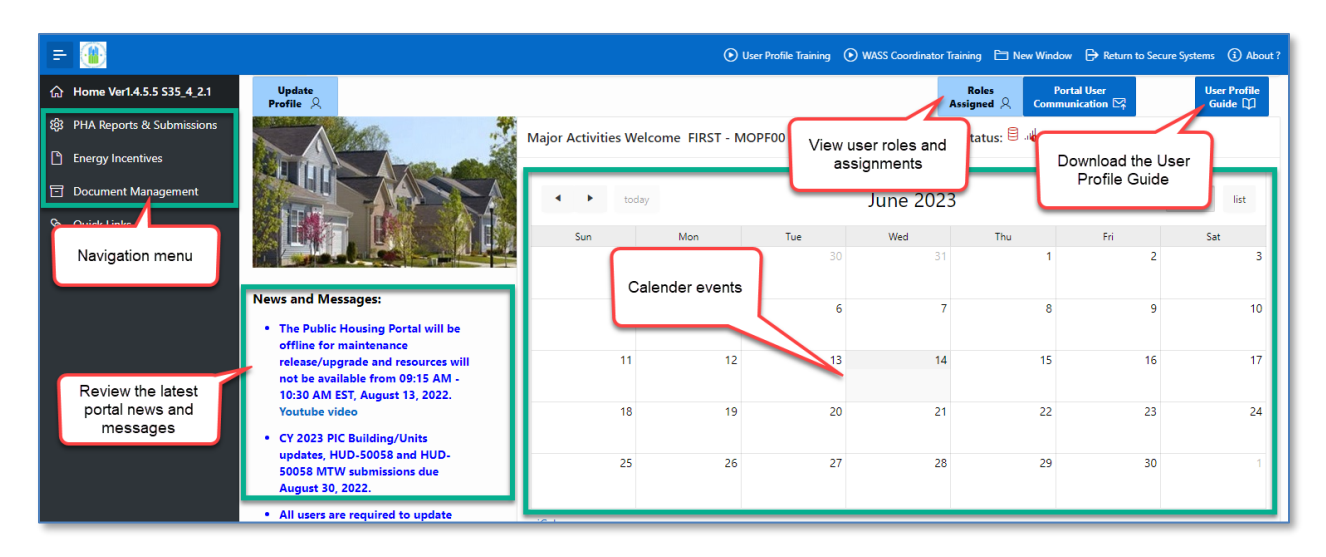

From the home page, PHA users can review upcoming portal submission dates, events, read the latest Portal News and Messages, download the User Profile Guide, update their User Profiles, and navigate to many of the portal's modules.

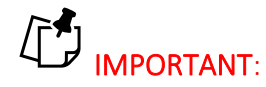

Please use the Google Chrome browser to access the portal.

#### Missing PHA Assignment Warning

1. Click "PHA Reports & Submissions" in the left side navigation menu.

If the system displays the "**Missing PHA Assignment**" warning in the upper right corner of the "PHA Reports & Submissions" page, the PHA user must contact their WASS security coordinator to correct their user role for the portal.

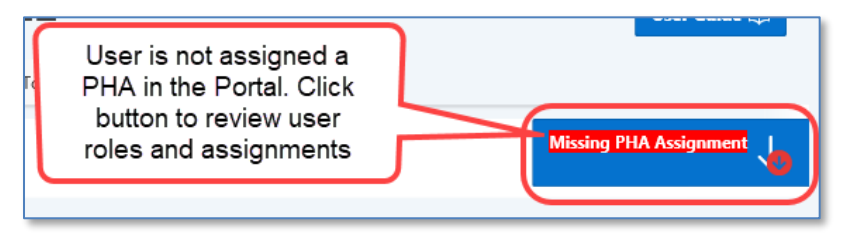

- 2. Click the "**Missing PHA Assignment**" button to review assignments of PHAs to user roles. The pop-up window displays the user's portal roles and associated PHAs.
- 3. Contact your WASS security coordinator if you need to update your user role and/or PHA assignment(s).

|                                        |                                              |                                     | G                  |
|----------------------------------------|----------------------------------------------|-------------------------------------|--------------------|
|                                        | Actions                                      | ~                                   |                    |
| PHA Name                               | Portal Role Assigned                         | Role Description                    | PHA Code           |
| LAKELAND                               | OPD                                          | Executive Director Role             | AL004              |
| LAKELAND                               | OPD                                          | Executive Director Role             | CA002              |
| and the second                         |                                              | Sec. Martin                         |                    |
| -                                      |                                              | Exc                                 | -                  |
| BIRMINGHAM                             | OPD                                          | Executive Director Role             | PA003              |
|                                        |                                              |                                     | 1 - 50             |
|                                        |                                              |                                     |                    |
| tal role(s)<br><u>tact your l</u><br>~ | without PHA assignmo<br>PHA's WASS coordinat | ent. <u>For any questio</u><br>cor. | n <u>s, please</u> |

The PHA assignment pop-up window is divided into two (2) areas:

Area 1: Displays Portal role(s) assigned to the user that has associated PHA(s).

Area 2: Displays Portal role(s) assigned to the user that do not have associated PHA(s).

The user should contact the PHA's WASS security coordinator to assign a PHA.

Note: Changes to the user's roles and assignments may take up to two (2) business days. Until then, the user will not be able to access the portal.

#### News and Messages

The portal provides users with the current News and Messages related to the portal and OpFund Grant processing. The News and Messages feed can be found on the home page:

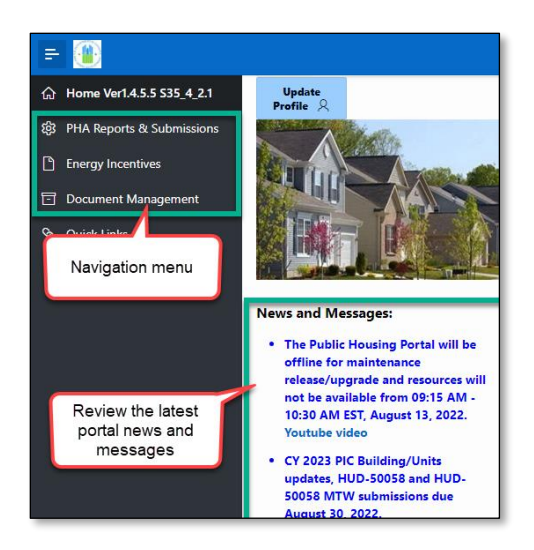

#### Communication Module

The portal provides a communication module that allows users to view historical listserv and email communications containing PIH guidance and instructions. This includes viewing the type of correspondence, date of correspondence, as well as the subject, and the content. The user can sort through different reports ranging from previous years' reports to sub-reports within the current calendar year.

To open this module, select the "**Portal User Communication**" button in the upper right corner of the portal home page.

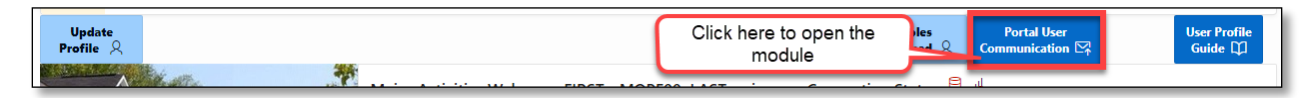

The "View/Download Portal User Communications" page displays the following:

| PHA Reports & Submissions \ View/Download Portal User Communications |      |                       |       |       |                                                                                   |                                                                                                    |  |
|----------------------------------------------------------------------|------|-----------------------|-------|-------|-----------------------------------------------------------------------------------|----------------------------------------------------------------------------------------------------|--|
| Q ~ Go 1. Primary Report ~ Actions ~                                 |      |                       |       |       |                                                                                   |                                                                                                    |  |
| View<br>Details                                                      | СҮ   | Communication<br>Date | Туре  | Scope | Communication Subject                                                             | Communication                                                                                                    |  |
|                                                                      | 2022 | 07/11/22<br>06:27AM   | Email | РНА   | FFY 2022 OpFund Shortfall Funding<br>Application/Appeal due TOMORROW (07/12/2022) | ** This is an unmonitored mailbox. Please do not reply. Contact your local Field Office with any questions **<br>Public Housing Authority: PHAs eligible for Operating Fund Shortfall funding for F   |  |
| R                                                                    | 2022 | 04/19/22<br>08:10AM   | Email | PHA   | Test Add New Communication                                                        | Test Add New Communication Paragraph One Test Add New Communication Paragraph Two Test Add New<br>Communication Paragraph Three Test Add New Communication Paragraph Four                             |  |
| Ø                                                                    | 2022 | 10/07/21<br>04:25PM   | Email | PHA   | SF-424 for CY 2022 OpFund Grants due 11/5/2021                                    | ** This is an unmonitored mailbox. Please do not reply. Contact your local Field Office with any questions **<br>Dear Executive Directors: PHAs must submit their SF-424 and, if necessary, the forms |  |

Click the "Actions" drop-down menu to perform the following:

- Filter the full list of portal user communications by Column and Expression.
- Download the full list of portal user communications.

| Q~              |      |                       | G     | o 1.  | Primary Report 🛛 🗸                                                              | Actions Y                |                                                                                                    |  |  |
|-----------------|------|-----------------------|-------|-------|---------------------------------------------------------------------------------|--------------------------|----------------------------------------------------------------------------------------------------|--|--|
| View<br>Details | СҮ   | Communication<br>Date | Туре  | Scope | Communication Subje                                                             | E Select Columns         | Communication                                                                                                    |  |  |
| Ø               | 2022 | 07/11/22<br>06:27AM   | Email | РНА   | FFY 2022 OpFund Shortfall Fundi<br>Application/Appeal due TOMOR<br>(07/12/2022) | Filter                   | monitored mailbox. Please do not reply. Contact your local Field Office with<br>** Public Housing Authority: PHAs eligible for Operating Fund Shortfall      |  |  |
| Ø               | 2022 | 04/19/22<br>08:10AM   | Email | РНА   | Test Add New Communication                                                      |                          | Communication Paragraph One Test Add New Communication Paragraph Tw<br>Communication Paragraph Three Test Add New Communication Paragraph                    |  |  |
| Ø               | 2022 | 10/07/21<br>04:25PM   | Email | РНА   | SF-424 for CY 2022 OpFund Grar<br>11/5/2021                                     | Save Report              | monitored mailbox. Please do not reply. Contact your local Field Office with<br>** Dear Executive Directors: PHAs must submit their SF-424 and, if necessary |  |  |
| Ø               | 2021 | 03/08/21<br>10:20AM   | Email | РНА   | Test 6 months                                                                   | <ol> <li>Help</li> </ol> | Click to download all                                                                                                    |  |  |
| Ø               | 2021 | 09/08/20<br>10:21AM   | Email | PHA   | Test 12 months                                                                  | 🕁 Download               | ssss                                                                                                    |  |  |

• Aggregate, group, and display the data in the chart format.

This module may help users to search, filter, sort and quickly locate correspondences from a PHA with a specific piece of information (e.g., correspondence regarding SR-FRB for a specific PHA).

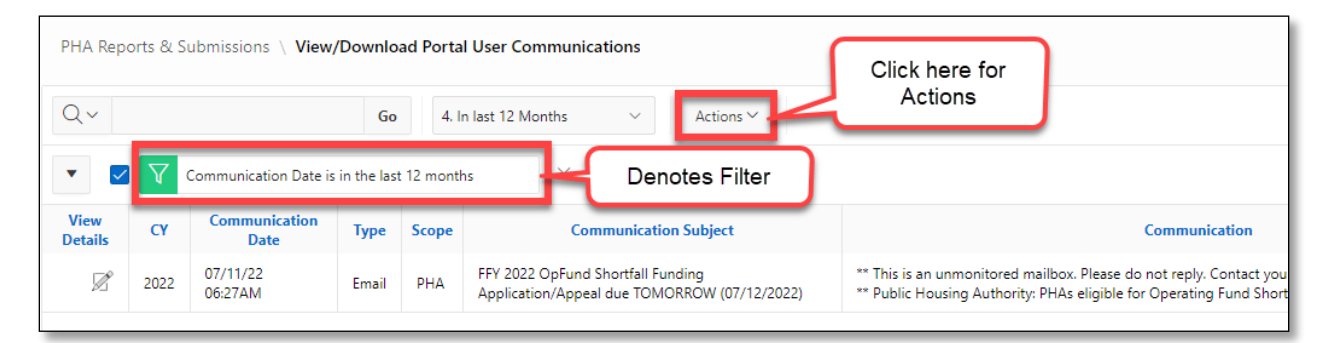

Users can view details from each correspondence and content from the email or download the email and file attachments, as necessary.

| mmunicati                                       | DN                                                                                                    |                                                                                                    |                                                                                   |                                                                                         |                                                              |                                                          |
|-------------------------------------------------|----------------------------------------------------------------------------------------------------|----------------------------------------------------------------------------------------------------|-----------------------------------------------------------------------------------|-----------------------------------------------------------------------------------------|--------------------------------------------------------------|----------------------------------------------------------|
| tice PIH                                        | 2021-14. PHAs that implement waivers and alternative requirements may submit fo                                                                                                    | rms HUD-50058 or HUD-500                                                                                   | 58 MTW no later th                                                                | an 90 calendar days                                                                     | from the ef                                                  | ffective dat                                             |
| As that i                                       | mplement waivers and alternative requirements                                                                                                    |                                                                                                    |                                                                                   |                                                                                         |                                                              |                                                          |
| As that i<br>ter than<br>quirement<br>quirement | mplement waivers and alternative requirements consistent with Notice PIH 2021-<br>30 calendar days from the effective date. PHAs may only submit 90 calendar days<br>s. Such instances may be waivers and alternative requirements related to reexam<br>s up to 90 days to submit their forms, PIH encourages PHAs that have the operat | 4 may submit actions rec<br>from the effective date<br>inations and inspections<br>ional capacity to do so | orded on lines 2a<br>for transactions<br>. Although PIH pro<br>to continue submit | and 2b in the form<br>impacted by the wai<br>vides PHAs that imp<br>ting HUD-50058 form | HUD-50058 or<br>vers and alt<br>lement waive<br>s within the | r HUD-50058<br>ternative<br>ers and alte<br>e normal 60- |
| 7 of 4000                                       | Click here to view & download the message                                                                                                    | )                                                                                                    |                                                                                   |                                                                                         |                                                              |                                                          |
| 7 of 4000                                       | Click here to view & download the message<br>File Name                                                                                                    | File Description                                                                                           | Last Update User                                                                  | Last Update                                                                             | Attach Id                                                    | File Id                                                  |
| 7 of 4000                                       | Click here to view & download the message<br>File Name<br>2nd Reminder for timely HUD-50058 and HUD-50058 MTW submissions_20210827_PHA.pdf                                                                                                    | File Description                                                                                           | Last Update User                                                                  | Last Update<br>09/14/21 04:16PM                                                         | Attach Id                                                    | File Id<br>35090                                         |
| 7 of 4000<br>Sownload                           | Click here to view & download the message<br>File Name<br>2nd Reminder for timely HUD-50058 and HUD-50058 MTW submissions_20210827_PHA.pdf<br>2nd Reminder for timely HUD-50058 and HUD-50058 MTW submissions_20210827_PHA.msg                                                                                                    | File Description<br>Email PDF File format<br>Email File Outlook Format                                     | Last Update User<br>LIANG ZHOU<br>LIANG ZHOU                                      | Last Update<br>09/14/21 04:16PM<br>09/14/21 04:15PM                                     | Attach Id<br>16089<br>16089                                  | File Id<br>35090<br>35089                                |

#### Session Time-Out

Due to HUD-issued security requirements, the portal terminates the user's session after sixty (60) minutes. The system displays the following warning message five (5) minutes before the end of the session:

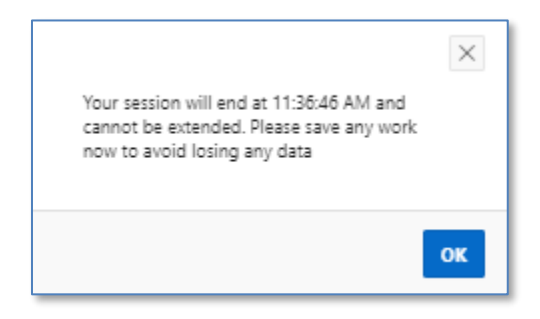

Click the "**OK**" button and use the remaining five (5) minutes to save any updates to forms. Once the session is terminated, the portal displays the following warning message:

| Your session has en | ded    | ×             |
|---------------------|--------|---------------|
|                     | Cancel | Sign In Again |

Click the **"Sign In Again**" button to return to the Secure Systems log-in page or click the **"Cancel**" button to close the pop-up window.

#### System Maintenance and Software Updates

Users may be locked out of the portal during system maintenance and software updates. Users are notified when the system is offline with a warning message displayed on the home page as shown below.

|                            |                                                   |                          | 🕑 Us                      | er Profile Training 🕟 V           | VASS Coordinator Tra | ining 🕒 New Win        | dow 🕒 Return to Se           | cure Systems (i) About ( |
|----------------------------|---------------------------------------------------|--------------------------|---------------------------|-----------------------------------|----------------------|------------------------|------------------------------|--------------------------|
| Update<br>Profile & Update | olic Housing Portal is o<br>e; please check syste | off line for<br>m messag | system mai<br>les on home | intenance/softw<br>page for syste |                      | Roles<br>ssigned 오 Con | Portal User<br>munication ⊠↑ | User Profile<br>Guide 💭  |
|                            | Major Activi                                      | ties Welcom              | e FIRST - MO              | LAST - pic                        | Connection           | Status: 🗎 嶋            |                              |                          |
|                            |                                                   | today                    |                           | Warning mes<br>the portal is      | sage that<br>offline |                        |                              | month list               |
|                            | Sun                                               |                          | Mon                       | Tue                               | Wed                  | Thu                    | Fri                          | Sat                      |
| and the set of the set     |                                                   | 28                       | 29                        |                                   | 31                   | 1                      | 2                            | 3                        |

The portal will be available once the system maintenance or software updates are completed.

# Navigation Shortcuts and Tips

The image below provides basic top navigation shortcuts located near the top of the portal.

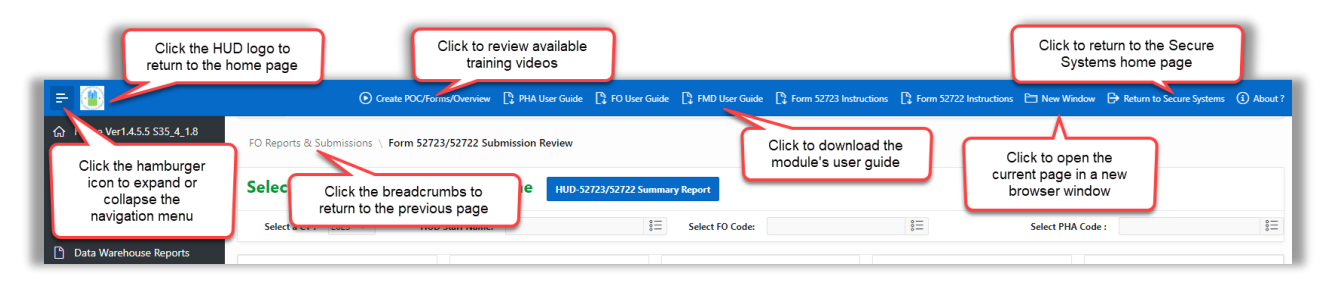

Users can click on the HUD logo to return to the portal's home page or click the "**Return to Secure Systems**" shortcut to return to Secure Systems. The portal provides breadcrumbs which are hyperlinks, indicating user's location on the website and helping to navigate the user to the previous web page. The shortcut "**New Window**" opens the current page in a new web browser window. Clicking the "**PHA User Guide**" button downloads this "**PHA User Guide for HUD-52574 Board Resolution.**"

Below is the list of icons the user may encounter while using the portal. These icons provide users with additional functions that include downloading, filtering the reports and tables, and reviewing the definitions of data elements.

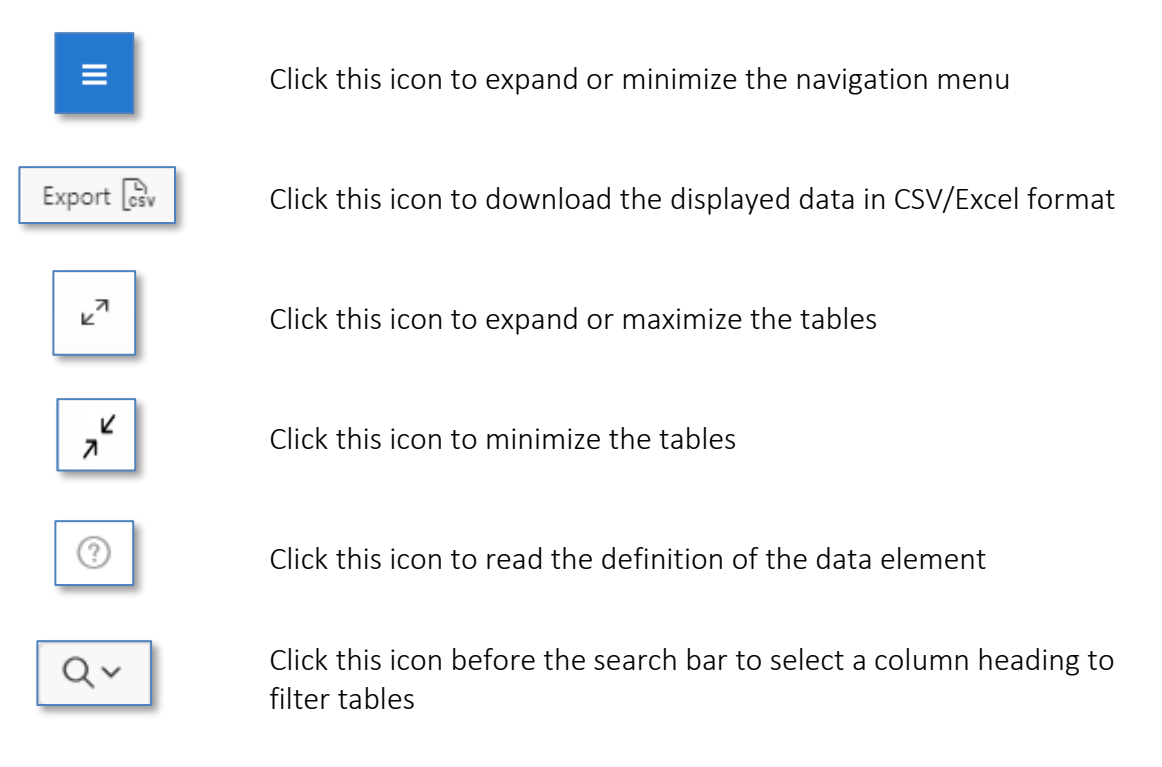

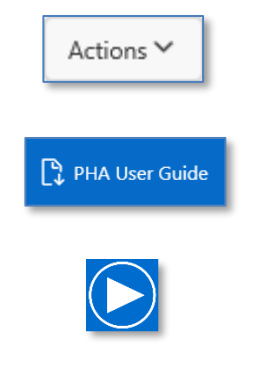

Click this button to reveal additional features to manipulate reports and tables, such as download the report or filter the data

Click these buttons to view and download the user guide

Click this button to open the module's training video (videos include options to select subtitles/closed captions and auto-translate to over fifty languages including Spanish)

# User Profile

The portal requires all users to have a user profile. Users cannot navigate and access the portal's resources until they create their user profile. Use this user guide to create your user profile.

#### User Profile Training Video

Follow the training video and this user guide for guidance on creating your user profile.

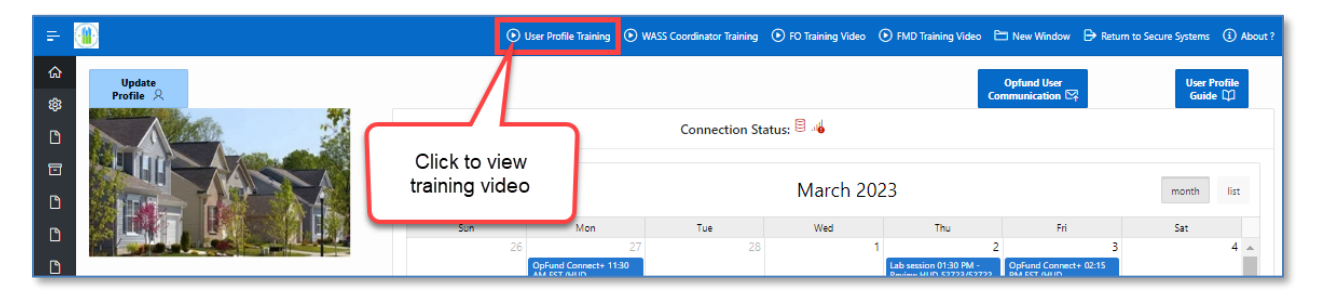

# Creating your User Profile

If the user has not created a User Profile, the home page displays the following message: User profile is missing, please update user profile to continue.

| ≡ |                            |                   |                    |            |             |            |        | Return to Secure | System        |
|---|----------------------------|-------------------|--------------------|------------|-------------|------------|--------|------------------|---------------|
|   | Update<br>Profile <b>S</b> | se update user pr | rofile to continue |            |             |            |        | User P<br>Guide  | rofile<br>e 🗐 |
| D |                            | MD Major Activ    | vities Welcome     | HOPF05 FIR | ST - HOPF05 | LAST - pic |        |                  |               |
| Ľ |                            | •                 | today              |            | January 2   | 2018       |        | month            |               |
|   |                            | Sunday            | Monday             | Tuesday    | Wednesday   | Thursday   | Friday | Saturday         |               |
|   |                            | 31                | 1                  | 2          | 3           | 4          | 5      | 6                | ^             |
|   |                            | 7                 | 8                  | 9          | 10          | 11         | 12     | 13               |               |

To create your user profile, follow these steps:

| D | Dupdate 1 profile is missi | ng, please update user profile to continue. |
|---|----------------------------|---------------------------------------------|
| D | Profile                    |                                             |
|   |                            | FMD Major Activities Welcome HO             |

1. Click the "Update Profile" button to open the "Update User Preference" form.

A popup window appears containing the form.

| Update User Preferen            | ce                                            | ×      |
|---------------------------------|-----------------------------------------------|--------|
| User Name                       | FIRST - HOPF07 LAST Active Indicator<br>- pic | Active |
| Preferred Field Office<br>Code: | Please select a field office code             | 2      |
| Preferred PHA Code              | Please select a PHA Code<br>⑦                 | 3      |
| Salutation 4                    | First 3<br>Name 7                             | -6     |

- 2. Select preferred Field Office Code (For HUD Users only)
- 3. Select preferred PHA Code

The user's selections will be used in future updates such as reports that filter based on the user's preferred Field Office Code and PHA Code. HUD users can change the preferred Field Office Code and PHA Code at any time.

- 4. Select a salutation
- 5. Type in First name (required field)
- 6. Type in Last name (required field)

| User Email * |   | mehul.patel@h | ud.gov 🛛 7     |   |  |
|--------------|---|---------------|----------------|---|--|
| Phone No. *  | 8 | 2024023024    | Extension 3024 | 9 |  |
|              | - | ?             | 0              |   |  |

7. Type in email address (required field) HUD uses this information to notify the user when HUD accepts, returns, or requires further information on forms and data the user submits on behalf of the PHA.

- 8. Type in preferred phone number (required field) HUD uses this information to notify the user when HUD accepts, returns, or requires further information on forms and data the user submits on behalf of the PHA.
- 9. If applicable, include your extension

OPTIONAL: Cell Phone Steps 10 through 12 and steps 18 through 21. Future updates to portal include text message alerts. HUD may use this information to notify the user when HUD accepts, returns, or requires further information on forms and data the user submits on behalf of the PHA. User do not need to provide their cell phone number and can skip Steps 10 through 12 and steps 18 through 21 below.

| Cell No (Optional). |                                 |  |
|---------------------|---------------------------------|--|
| Cell No. Carrier    | Please select a Cell Carrier 11 |  |
| Cell Text Enabled   | Yes 12 Cell No. Validated ⑦     |  |

- *10. Type cell phone number*
- 11. Select your cell phone carrier (If you Cell No. Carrier is not listed, send an email to <u>publichousingportal@hud.gov</u> with you Cell No. and Cell No. Carrier)
- 12. Select "Yes" if you cell phone accepts text message or "No" if it cannot.

| Last User Updated | (?) | Last Update Date | ?  |        |
|-------------------|-----|------------------|----|--------|
| Return to         |     |                  | 13 | Create |
| Home Page         |     |                  |    |        |

13. Click the "Create" button to create your profile. You must validate your email address and, if entered, your cell phone number.

#### **Email Validation**

Users must validate their email address.

| User Email *    | mehul.patel@hud.gov |                    |
|-----------------|---------------------|--------------------|
|                 | En                  | nail Validation 14 |
| Email Validated | No 🤃                |                    |

14. Next to the User Email text box, click "Email Validation" button to validate your email address (required step).

Note: if you change and edit the User Email, you must click the "Create" button (Step 13) before validating the updated User Email.

The system sends an email from <u>publichousingportal@hud.gov</u> containing a six-digit email validation code. The email may be in your Junk Email folder.

| Junk Email 🔫                                                                                                    | By Date ✓ ↑ | Public Housing Portal email validation                                                                                                    |
|----------------------------------------------------------------------------------------------------|-------------|----------------------------------------------------------------------------------------------------|
| ✓ Today                                                                                                    |             | J                                                                                                    |
| publichousingportal@hud.gov<br>Public Housing Portal email validation<br>Please below email validation code for current session in Public Housing<br>Portal: Please enter following code in to Portal and click validate email | 8:56 AM     | <ul> <li>publichousingportal@hud.gov</li> <li>To @ Patel, Mehul</li> <li>8:56 AM</li> <li>(i) Links and other functionality have been disabled in this message. To turn on that functionality, move this message to the Inbox.</li> </ul> |
|                                                                                                    |             | We converted this message into plain text format.<br>Please below email validation code for current session in Public Housing Portal;<br>Please enter following code in to Portal and click validate email button                         |
|                                                                                                    |             |                                                                                                    |
|                                                                                                    |             | Public Housing Portal leam.                                                                                                    |

Copy or note the six-digit email validation code.

| Please Enter Validation Code                                                   | ×              |
|--------------------------------------------------------------------------------|----------------|
| User Id                                                                        |                |
| MP-HUD                                                                         |                |
| Email validation (Please check email message just received for Email provided) | ail ID         |
| provided)                                                                      | <u>oer 202</u> |
| Enter email validation code (Please check email just received)                 |                |
| 496914 15                                                                      |                |
| Current email address                                                          |                |
| mehul.patel@hud.gov                                                            |                |
| Return to<br>Profile Page                                                      | late Email     |

- 15. Type (or paste) the six-digit code from the email.
- 16. Click the "Validate Email" button and if successful a green Email Validated banner will appear.

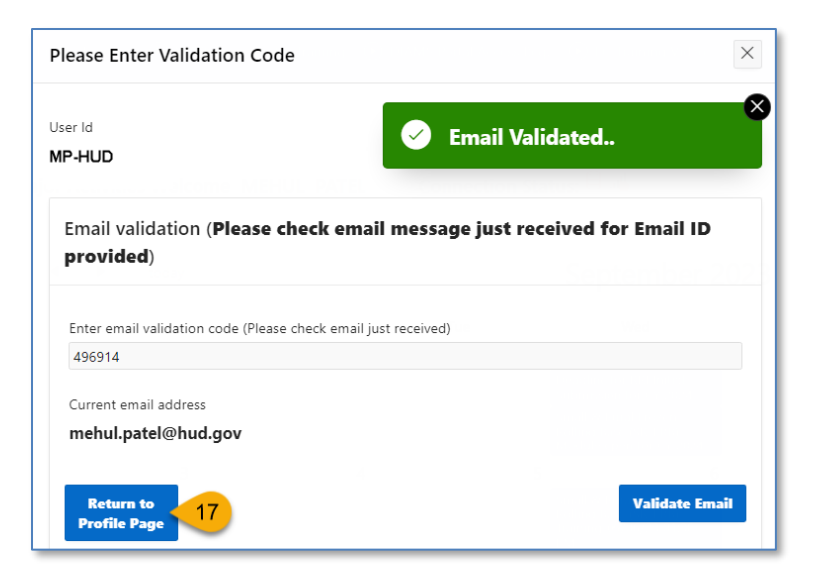

17. Click "Return to Profile Page" button. The User Profile status now reads: "The user validated email ID only". If you did not include your cell phone number in the User Profile form, then skip to Step 22.

| User Profile Status    | The user validated e | email ID only.  |                                 |     |
|------------------------|----------------------|-----------------|---------------------------------|-----|
| Last User Updated      | HOPF07 (?)           | Last Update Dat | 01-16-2018 12:11PM              |     |
|                        |                      |                 | Validated email<br>address only |     |
| Return to<br>Home Page |                      |                 | Apply Chang                     | ges |

Note: if you change and edit the User Email, you must click the "Apply Changes" button to validate the updated User Email.

#### Cell Phone Validation

This section is optional. If you provided your cell phone number, you must validate that number.

| Cell No (Optional). | 2024023024         |                         |
|---------------------|--------------------|-------------------------|
|                     | 0                  | Validate Cell No. 18    |
| Cell No. Carrier    | Verizon Wireless   | 0                       |
| Cell Text Enabled   | Yes $\Diamond$ (?) | Cell No. Validated No ? |

18. Next to the Cell No text box, click "Validate Cell No." button to validate your cell phone number

Note: if you change and edit the Cell No, you must click the "Apply Changes" button to validate the updated Cell No.

| 9:24                 |                                       | ull 🗢 🗩 |
|----------------------|---------------------------------------|---------|
| <                    | 9                                     |         |
|                      | publichousingportal@hud.gov >         |         |
|                      | Text Message<br>Today 9:14 AM         |         |
| (Public He<br>534609 | ousing Portal Validation:)            |         |
|                      | The sender is not in your contact lis | st.     |
|                      | Report Junk                           |         |
|                      |                                       |         |
| 0. ( <del>A</del> )  | Text Message                          | ₽)      |

The system sends text message to your phone containing a six-digit cell no validation code.

Note the six-digit text validation code

| Please Enter Validation Code                                                                         | < |
|----------------------------------------------------------------------------------------------------|---|
| User Id<br>MP-HUD                                                                                    |   |
| Cell validation ( <b>Please check text message just received on Cell number</b><br><b>provided</b> ) |   |
| Enter Cell No. validation code<br>534609                                                             |   |
| Cell No.<br>1234567890                                                                               |   |
| Cell No. Carrier Verizon Wireless                                                                    |   |
| Return to<br>Profile Page                                                                            |   |

- 19. Enter the six-digit cell no validation code into the text box.
- 20. Click the "Validate Cell No" button and if successful a green Email Validated banner will appear.

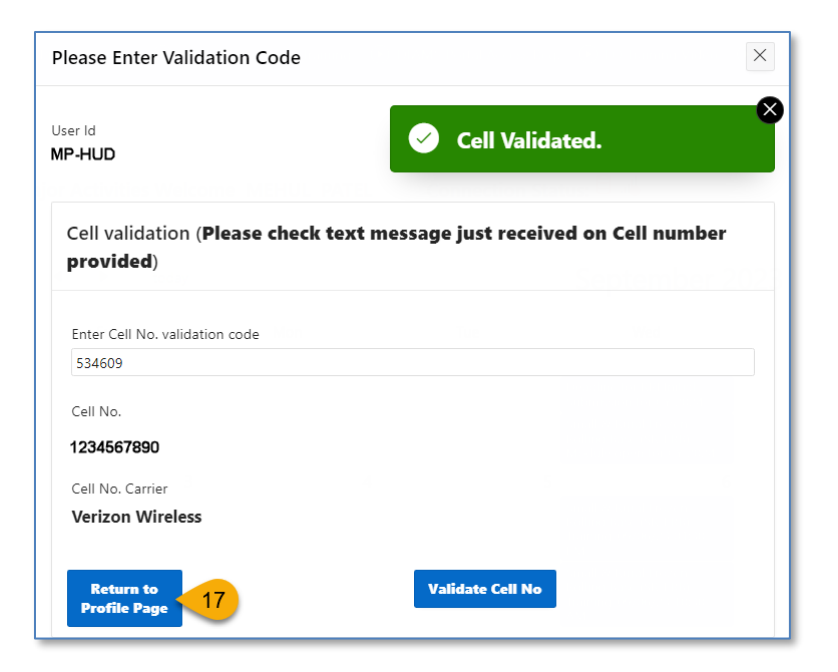

21. Click "Return to Profile Page" button. The User Profile status now reads: "Email ID and Cell Number Validated".

| User Profile Status                    | Email ID and Cell N | umber Validated 📀 |                                                   |   |
|----------------------------------------|---------------------|-------------------|---------------------------------------------------|---|
| Last User Updated                      | HOPF07 ⑦            | Last Update Date  | 01 16 2019 12.15PM                                |   |
| 20000000000000000000000000000000000000 |                     |                   | Validated both<br>email address<br>and cell phone |   |
| Return to<br>Home Page                 |                     |                   | Apply Changes                                     | ſ |

With the User Profile complete, the user can freely navigate the portal.

| Last User Updated | HOPF07 (?) | Last Update Date | 01-16-2018 12:17PM |
|-------------------|------------|------------------|--------------------|
|                   |            |                  |                    |
|                   |            |                  |                    |

22. Click "Return to Home Page" to return the home page.

### Updating your User Profile

Users can update their profile by first clicking the "Update Profile" button on the home page.

| = | (a)                                |       |                    |            |               |            |    | Return to Secure | System        |
|---|------------------------------------|-------|--------------------|------------|---------------|------------|----|------------------|---------------|
|   | Update<br>Profile A<br>FMD Major   | r Act | ivities Welcome    | e HOPF05 F | IRST - HOPF05 | LAST - pic |    | User F<br>Guid   | rofile<br>e 🗐 |
|   | Click to<br>update User<br>Profile |       | today January 2018 |            |               |            |    | month            |               |
|   |                                    | 31    | Nonday<br>1        | 2          | 3             | 4          | 5  | Saturday<br>6    | ^             |
|   |                                    | 7     | 8                  | 9          | 10            | 11         | 12 | 13               |               |

The user may update any fields in the Steps above.

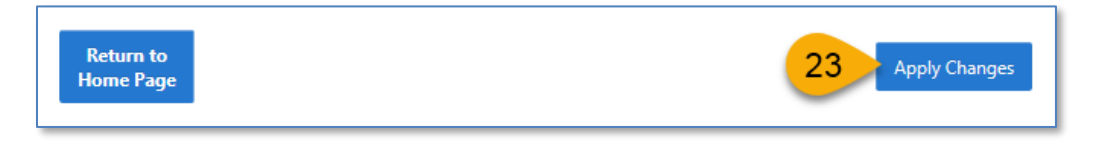

23. Click "Apply Changes" button to save updates.

# Updating User Email or Cell Phone

If the User updated their Email or Cell No, the user must type in the new Email and Cell Number, click "Apply Changes", and then validate the new Email by following Steps 13 through 17 and the new Cell No by following Steps 18 through 21.

# Questions

Do you have any comments, questions, or need help finding information in the Portal? We are here to help!

- For questions about OpFund grants, calculating or understanding OpFund eligibility, PIH regulations, or notices, contact your local FO.
- For questions or technical issues regarding your access to the Portal, contact the Real Estate Assessment Center Technical Assistance Center (REAC-TAC) by calling 1-888-245-4860 Option #4 or by sending an email to <u>REAC\_TAC@hud.gov</u>.
- For questions regarding technical issues with using the Public Housing Portal, contact <u>publichousingportal@hud.gov</u>.